## How to find your Anniversary Date (called Time Off Service Date in Workday)

- 1. From the Workday Home screen click the **Person** icon in the top right corner
- 2. Click **View Profile** under your name

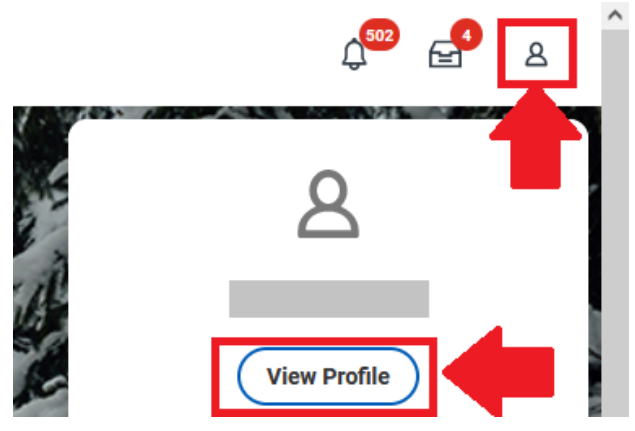

- 3. Click on Actions
- 4. Mouse over Worker History and click on View My Service Dates

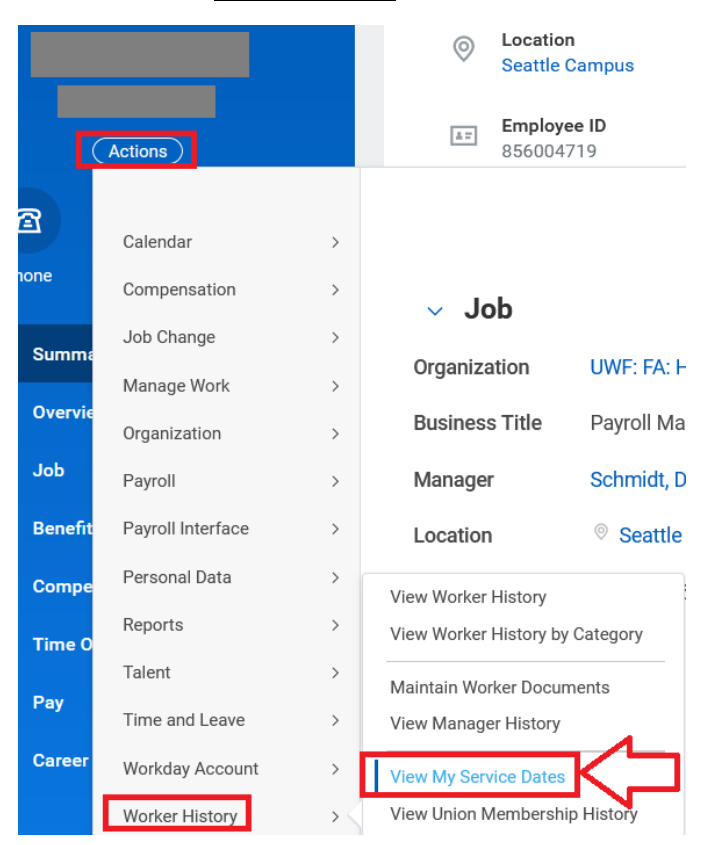

5. The **Time Off Service Date** is your anniversary date and all other dates on this page can be disregarded

| Time Off Service<br>Date |
|--------------------------|
| 09/01/2009               |